The Employee Performance Manager (EPM) tool is available through the Intranet. Remote Extranet access is also available via the Internet. To access the EPM tool, go to WorkforceExchange.net and select the Resources Tab at the top of the screen page.

| workforceExchange |                                        |         |            |           |                     |            |                   |             |  |
|-------------------|----------------------------------------|---------|------------|-----------|---------------------|------------|-------------------|-------------|--|
| Home              | Calendar                               | Chatroo | n Benefits | Discounts | Resources Referrals | HR Toolbox | Employee Handbook |             |  |
| Resource          | Resources Wednesday, September 26, 201 |         |            |           |                     |            |                   | er 26, 2012 |  |
| Resources         |                                        |         | Employ     | yees      |                     |            |                   |             |  |
| General In        | formation                              |         |            |           |                     |            |                   |             |  |

From the Resources screen page, double click Employee Performance Manager under the Resources menu bar on the left side of the screen page.

|                                                                          | workforceExchange                       |        |                                |                                                                        |                                                                     |                                                      |                                                     |                                           |                   |                                               |                      |
|--------------------------------------------------------------------------|-----------------------------------------|--------|--------------------------------|------------------------------------------------------------------------|---------------------------------------------------------------------|------------------------------------------------------|-----------------------------------------------------|-------------------------------------------|-------------------|-----------------------------------------------|----------------------|
| Home                                                                     | Calendar                                | Chatro | oom                            | om Benefits Discounts Resources Referrals HR Toolbox Employee Handbook |                                                                     |                                                      |                                                     |                                           |                   |                                               |                      |
| Resources                                                                | Resources Wednesday, September 26, 2012 |        |                                |                                                                        |                                                                     |                                                      |                                                     |                                           | er 26, 2012       |                                               |                      |
| Resources                                                                |                                         |        |                                |                                                                        |                                                                     |                                                      |                                                     |                                           |                   |                                               |                      |
| General Information<br>Employee Performance<br>Manager<br>Exit Interview |                                         | ce     | Th<br>Welco<br>Not, y<br>for a | e New Reso<br>ome to the Wor<br>you can find ge<br>particular form     | wrces Look<br>kforce Exchang<br>neric resources<br>, and do not fin | ge Resources p<br>for all County<br>d it under the r | age. On the pa<br>employees. If y<br>iew pages, the | ges, to the<br>ou are looking<br>form has | County<br>Support | Employee<br>t Resource<br><u>vility Acces</u> | s<br><u>s Office</u> |

From the Employee Performance Manager Home Page click the Employee Performance Access link (Intranet only) as referenced in the screen print below. The Secure Extranet link is for remote access only.

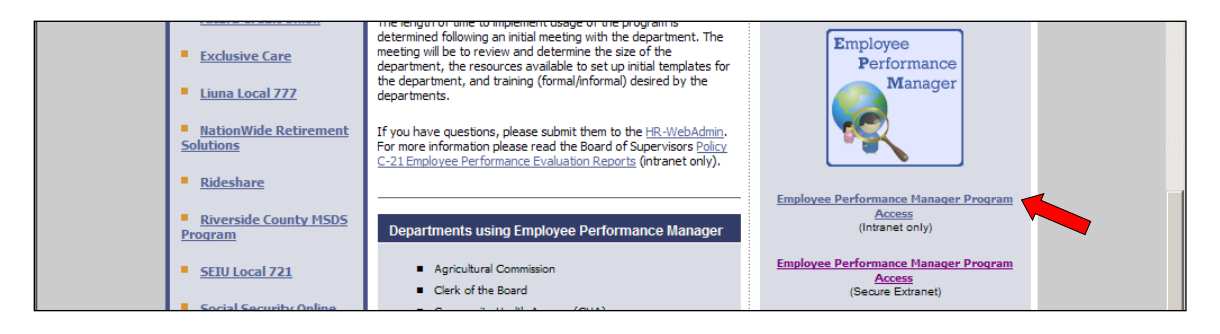

## Signing on the system

The sign on screen will appear after you click on the Employee Performance Manager Program link Intranet only. Enter your username, which is your 6 digit Employee Identification Number (123456). Enter your password, which is your 6 digit Employee Identification Number again, a colon and exclamation point followed by the last 4 digits of your Social Security Number (123456:!3333) and press Login. The system will lock out after five unsuccessful login attempts. Contact your department's System Administrator or the Help Desk at micro 59033 or 951-955-9033 if you are locked out of the system.

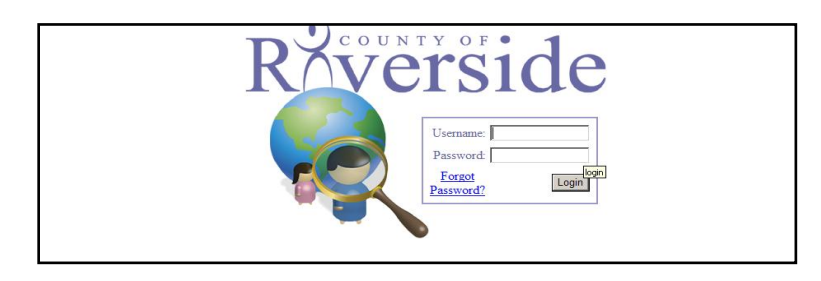

Note: Please be sure to confirm or enter your current email address when the system prompts you to do so upon signing in the system for the first time.

### System Passwords

Employee Performance Manager contains confidential and sensitive information about employees. It is important to maintain security and prevent unauthorized use of the system. Be sure to change your password after signing in and using the system default password.

### **Changing Your Password**

Employee Performance Manager contains confidential and sensitive information about employees. It is important to maintain security of the system and prevent unauthorized use of the system. Please change the system default password to a personalized password after the initial sign on.

To change your password, click on the Change Password link from the EPM Home Page.

| Employee Performance Manager              |  |
|-------------------------------------------|--|
| Session Timer<br>44:42<br>Change Password |  |
| Home                                      |  |
| Employee                                  |  |
| My Evaluations                            |  |

Security is especially important when choosing a password. Passwords should be easy to remember, but not easily guessed. If written down, passwords should be kept in a secure location.

Consider the following when selecting a new password:

- It should not be something that could be easily guessed, such as your birthday, anniversary, nicknames, etc.
- Random selections of letters and numbers are best for maintaining security.
- Passwords are case-sensitive.
- Passwords should be at least 6-8 characters in length.

A security level indicator will display as you begin entering a new password. The recommended maximum security level strength is Excellent. Enter the new password and reenter to confirm.

| Employee Performance Manager               |                      |        |                     |  |  |  |  |
|--------------------------------------------|----------------------|--------|---------------------|--|--|--|--|
| Session Timer<br>44:41                     | dit User Password    |        |                     |  |  |  |  |
| Change Password                            |                      |        |                     |  |  |  |  |
| Home                                       | New Password         | •••••• | Strength: Excellent |  |  |  |  |
| Employee<br>My Evaluations                 | Confirm New Password |        |                     |  |  |  |  |
| Manager<br>My Employees<br>Manager Reports | Save                 |        |                     |  |  |  |  |

Click Save. The system will display a prompt confirming your password was changed successfully.

| 35:10           | Edit User Password             |  |  |  |  |  |  |
|-----------------|--------------------------------|--|--|--|--|--|--|
| Change Password | Password changed successfully. |  |  |  |  |  |  |
| Home            | New Daseword                   |  |  |  |  |  |  |
| Employee        | New Posswulu                   |  |  |  |  |  |  |
| My Evaluations  | Confirm New Password           |  |  |  |  |  |  |
| Manager         |                                |  |  |  |  |  |  |
| My Employees    | Save                           |  |  |  |  |  |  |

### **Forgot your Password?**

If you forget your password at any time, click on *Forgot Password* and the system will prompt you to reset your password

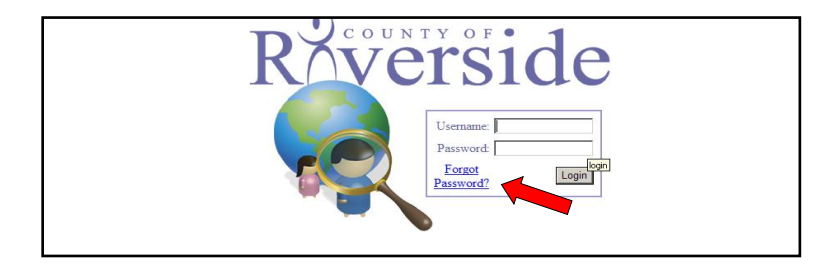

You will receive a confirmation email notifying you of this request and password reset instructions. If you experience problems signing on, please contact your department's System Administrator.

| Please provide your Username (Employee | (D) and your passwor | d will be reset to the default value. (Employee ID# + ':!' + Last four digits of your SSN) |
|----------------------------------------|----------------------|--------------------------------------------------------------------------------------------|
|                                        | Username:            | Reset Password                                                                             |

### **Accessing Evaluation Records**

All Performance Recognition Plan (PRP) eligible employees will be responsible, at least annually to provide a self-evaluation or input to their formal performance appraisal/review by their manager. To access your evaluation records in EPM after signing in the system, the EPM Home Page will display. Click on My Evaluations to access your personal PRP plan document.

| Se Employee Performance Manager |  |  |  |  |  |  |  |
|---------------------------------|--|--|--|--|--|--|--|
|                                 |  |  |  |  |  |  |  |
| Employee Performance Manager    |  |  |  |  |  |  |  |
| Session Timer<br>44:57          |  |  |  |  |  |  |  |
| Change Password                 |  |  |  |  |  |  |  |
| Home                            |  |  |  |  |  |  |  |
| Employee                        |  |  |  |  |  |  |  |
| My Evaluations                  |  |  |  |  |  |  |  |
| Manager                         |  |  |  |  |  |  |  |
| My Employees<br>Manager Reports |  |  |  |  |  |  |  |
|                                 |  |  |  |  |  |  |  |

From the My Evaluations page, select the link that corresponds with the performance evaluation review period. In the example below the 2013 Performance Recognition Plan link is displayed. To access your evaluation record, click the link to select the PRP plan document.

| Employee Performance Manager |                |            |                              |            |  |  |  |
|------------------------------|----------------|------------|------------------------------|------------|--|--|--|
| Session Timer<br>44:46       | My Evaluations |            |                              |            |  |  |  |
| Change Descured              |                | Status     | Туре                         | Due Date   |  |  |  |
| Change Password              | select         | In Process | Performance Recognition Plan | 12/31/2013 |  |  |  |

The EPM system PRP plan document template consists of the Evaluation Home Page that displays the pertinent Evaluation Details; Evaluation Type, Due Date, Status and Employee Position. The tabbed headings by section and categories, e.g. Policy Requirement, Org/Dept Goals are displayed below. You must select the individual tab heading to view section criteria, make system entries and save your comments.

| Doe, Jane T             | Evaluation Home     | Policy Rgrmts      | Org/Dept Goals | Leadership ( | Competency | Development Goals |
|-------------------------|---------------------|--------------------|----------------|--------------|------------|-------------------|
| My Employees >> Doe, Ja | ane T Evaluations > | » Evaluation Hom   | e              |              |            |                   |
| Evaluation Detail       |                     |                    |                |              |            |                   |
| Evaluation Type:        | Perfo               | rmance Recognitio  | on Plan        |              |            |                   |
| Evaluation Due Date:    | 12/3                | /2013              |                |              |            |                   |
| Evaluation Status:      | In Pro              | ocess              |                |              |            |                   |
| Employee Position:      | 1392                | 0 - Manager (7/17/ | 2008)          |              |            |                   |
|                         |                     |                    |                |              |            |                   |

All PRP eligible employees will enter comments as part of the self-evaluation process. Click each section tab to enter comments to each section.

# **Entering Employee Comments PRP Self-Evaluation**

All PRP eligible employees must complete a self –evaluation. By selecting each of the PRP Evaluation Document tab headings, e.g. Policy Requirements, Org/Dept Goals, etc., the employee self-evaluation comments may be added to the PRP system evaluation plan/appraisal document. In the example below, the Policy Requirements screen page shown reflects the page view after clicking the corresponding tab heading.

| Doe, Jane T Evaluation Horr                                                                                                    | e Policy Rgrmts Org/Dept Goals Leadership Competency Development Goals                                                                                                    |
|----------------------------------------------------------------------------------------------------|----------------------------------------------------------------------------------------------------|
| Change Password                                                                                                    | rmance Recognition Plan Evaluation Due 12/31/2013                                                                                                    |
| Home Ratin<br>Below<br>Employee Meet<br>My Evaluations Excee                                                                                                    | is Definitions<br>Standard's Performance - consistent failure to meet goals and objectives despite intervention.<br>Performance - consistently fulfills job requirements, achieves goal and objectives; meets standard job<br>ations at an acceptable level.<br>de Performance - consistently exceeds expectations; goes above and beyond; is highly productive; model<br>erior performance and service excellence. |
| Manager<br>My Employees<br>Moneger Bonnto                                                                                                    | A Performance Performance edit                                                                                                    |
| manager Reports                                                                                                    | Meet or exceed department fiscal year budget targets.                                                                                                    |
| Resources                                                                                                    | Evaluator Comments:                                                                                                    |
| Competencies Quick Reference<br>Manager Checklist<br>Version 3 Training Manual<br>Version 3 Enhancements<br>Monthly Featured Article<br>Employee Self Review (optional) | How successful were you in managing your department budget during the last fiscal year ?  Savings realized Balanced budget Over budget Employee Comments:                                                                                                    |

To add Employee Comments, click Edit as shown in the screen print above to open the Employee Comments text box.

| Doe, Jane T                                                                                                    | valuation Home Policy Rgrmts Org/Dept Goals Leadership Competency Development Goals                                                                                                    |
|----------------------------------------------------------------------------------------------------|----------------------------------------------------------------------------------------------------|
| Change Password                                                                                                    | Performance Recognition Plan Evaluation Due 12/31/2013                                                                                                    |
| Home<br>Employee<br>My Evaluations                                                                                                    | Ratings Definitions           Below Standards Performance - consistent failure to meet goals and objectives despite intervention.           Meets Performance - consistently fulfills job requirements, achieves goal and objectives; meets standard job expectations at an acceptable level.           Exceeds Performance - consistently exceeds expectations; goes above and beyond; is highly productive; model of superior performance and service excellence. |
| <b>Manager</b><br>My Employees<br>Manager Reports                                                                                             | II/A     Below Standards     Meets     Exceeds     Save / cancel       Performance     Performance     Performance     Cancel                                                                                                    |
| Resources<br>Competencies Quick Reference<br>Manager Checklist<br>Version 3 Training Manual<br>Version 3 Enhancements<br>Monthk Enaburd diclo | Employee Comments:                                                                                                    |

After clicking Edit, type your comments in the text box and save your entries. To add Employee Comments under the Org/Dept Goals, Leadership Competency Sections, etc. follow the steps as outlined in this section of the user guide.

System safeguards are set to restrict the employee view of Evaluator/Manager Ratings and Comments while the PRP evaluation/appraisal is in progress. Entries will be accessible by the PRP eligible employee after the system evaluation is finalized by the manager. As appropriate, certain access rights may be granted by an authorized system administrator or County Human Resources authorized user.

# Adding Evaluator Comments, Entering Evaluation Criteria and Ratings

Evaluators/Managers comments and ratings will be added to the PRP system evaluation document as part of the annual performance plan/appraisal review process. From the EPM Home Page the manager will select "My Employees"

| Employee Performance Manager               |  |  |  |  |  |  |  |
|--------------------------------------------|--|--|--|--|--|--|--|
|                                            |  |  |  |  |  |  |  |
| Employee Performance Manager               |  |  |  |  |  |  |  |
| Session Timer<br>44:57                     |  |  |  |  |  |  |  |
| Change Password                            |  |  |  |  |  |  |  |
| Home                                       |  |  |  |  |  |  |  |
| Employee                                   |  |  |  |  |  |  |  |
| My Evaluations                             |  |  |  |  |  |  |  |
| Manager<br>My Employees<br>Manager Reports |  |  |  |  |  |  |  |

My Employees screen page will display a list of your direct reports. PeopleSoft reporting records must be accurate to view and access your direct reports performance plan/appraisal records in EPM.

In the example below there is one direct report evaluation record displayed. A list of all your direct reports will display on the My Employees screen page according to reporting relationships maintained in the PeopleSoft system.

| Employee Performance Manager   |        |              |               |  |  |  |  |  |
|--------------------------------|--------|--------------|---------------|--|--|--|--|--|
| Session Timer<br>44:56         | My Em  | My Employees |               |  |  |  |  |  |
| Change Password                |        | Employee ID  | Employee Name |  |  |  |  |  |
|                                | select | 000000       | Doe, Jane T   |  |  |  |  |  |
| Home                           |        |              |               |  |  |  |  |  |
| Employee                       |        |              |               |  |  |  |  |  |
| My Evaluations                 |        |              |               |  |  |  |  |  |
|                                |        |              |               |  |  |  |  |  |
| Manager                        |        |              |               |  |  |  |  |  |
| My Employees<br>Manager Banata |        |              |               |  |  |  |  |  |
| Manager Reports                |        |              |               |  |  |  |  |  |

To add Evaluator/Manager Comments, click Edit as shown in the screen print below to open the Evaluator/Manager Comments text box.

| 44:51<br>Change Password                          | My Empl<br>Perfor                                        | oyees >> Mooney, John Evaluations >> Policy Requirements<br>mance Recognition Plan Evaluation Due 12/31/2013                                                                                                    |  |  |  |
|---------------------------------------------------|----------------------------------------------------------|----------------------------------------------------------------------------------------------------|--|--|--|
| Home<br>Employee<br>My Evaluations                | Rating<br>Below<br>Meets<br>expects<br>Exceed<br>of supe | <u>a Definitions</u><br>Standards Performance - consistent failure to meet goals and objectives despite intervention.<br>Performance - consistently fulfills job requirements, achieves goal and objectives; meets standard job<br>ations at an acceptable level.<br>Is Performance - consistently exceeds expectations; goes above and beyond; is highly productive; model<br>rior performance and service excellence. |  |  |  |
| <b>Manager</b><br>My Employees<br>Manager Reports | • H                                                      | A Below Standards Meets Exceeds edit<br>Performance Performance edit                                                                                                    |  |  |  |
| 0                                                 | 1                                                        | Meet or exceed department fiscal year budget targets.                                                                                                    |  |  |  |
| Resources                                         |                                                          | Evaluator Comments:                                                                                                    |  |  |  |
| Competencies Quick Reference                      |                                                          |                                                                                                    |  |  |  |
| Manager Checklist<br>Version 3 Training Manual    |                                                          | How successful were you in managing your department budget during the last fiscal year?                                                                                                    |  |  |  |
| Version 3 Enhancements                            |                                                          | Savings realized                                                                                                    |  |  |  |
|                                                   |                                                          | Balanced budget                                                                                                    |  |  |  |

To add Evaluator/Manager Comments, click Edit as shown in the screen print above to open the comments text box. After clicking Edit, type your comments in the text box and save your entries.

| Edit Users<br>Admin Reports<br>Licensure Setup<br>Templates Setup<br>Department Setup<br>Employees w/ NonCounty Managers | © I | │/A ◯ Below Standards ◯ Meets ◯ Exceeds<br>Performance Performance                                                                                                    | <u>save</u> /<br><u>cancel</u> |
|----------------------------------------------------------------------------------------------------|-----|----------------------------------------------------------------------------------------------------|--------------------------------|
|                                                                                                    | 2   | Policy Requirement:<br>Ensure that all employees under your supervision receive a<br>performance appraisal, at least annually, in accordance with<br>BOS C-21 Employee Evaluation Reports. | *                              |
|                                                                                                    |     | Evaluator Comments:                                                                                                    | Ŧ                              |

To add comments under the remaining Org/Dept Goals, Leadership Competency Sections, etc. click on the respective tabbed headings and follow the same steps as outlined in this section of the user guide.

System safeguards restricting viewing of entries made by the evaluator by the employee being evaluated, e.g. comments and ratings while the PRP evaluation/appraisal is in progress may be set. The Evaluator/Manager or Human Resources Administrator will establish the restrict/view settings. The Evaluator/Manager entries are viewable by the PRP eligible employee after the system evaluation is finalized or as granted by the manager or other human resources department system administrator authorized user.

| Change Password                                                                                                    | Performance Recognition Plan Evaluation Due 12/31/2013                                                                                                    |                                |  |  |  |  |  |
|----------------------------------------------------------------------------------------------------|----------------------------------------------------------------------------------------------------|--------------------------------|--|--|--|--|--|
| Home<br>Employee<br>My Evaluations                                                                                 | Ratings Definitions           Below Standards Performance - consistent failure to meet goals and objectives despite intervention.           Meets Performance - consistently fulfills job requirements, achieves goal and objectives; meets standard job expectations at an acceptable level.           Exceeds Performance - consistently succeeds expectations; goes above and beyond; is highly productive; model of superior performance and service excellence. |                                |  |  |  |  |  |
| <b>Manager</b><br>My Employees<br>Manager Reports                                                                  | N/A         Below Standards<br>Performance         Meets<br>Performance         Exceeds<br>Performance           1         Meet or exceed department fiscal year budget targets.                                                                                                    | <u>edit</u> /<br><u>delete</u> |  |  |  |  |  |
| ick Reference                                                                                                    | Evaluator Comments:                                                                                                    | Hide                           |  |  |  |  |  |
| version 3 Training Manual<br>Version 3 Enhancements<br>Monthly Featured Article<br>Employee Self Review (optional) | How successful were you in managing your department budget during the last fiscal year?                                                                                                    |                                |  |  |  |  |  |

Please contact your Human Resources Services Manager to set up a system overview, if required or to schedule additional system training for your group, contact Vivian Nunez at 951-955-2322 or micro 52322.